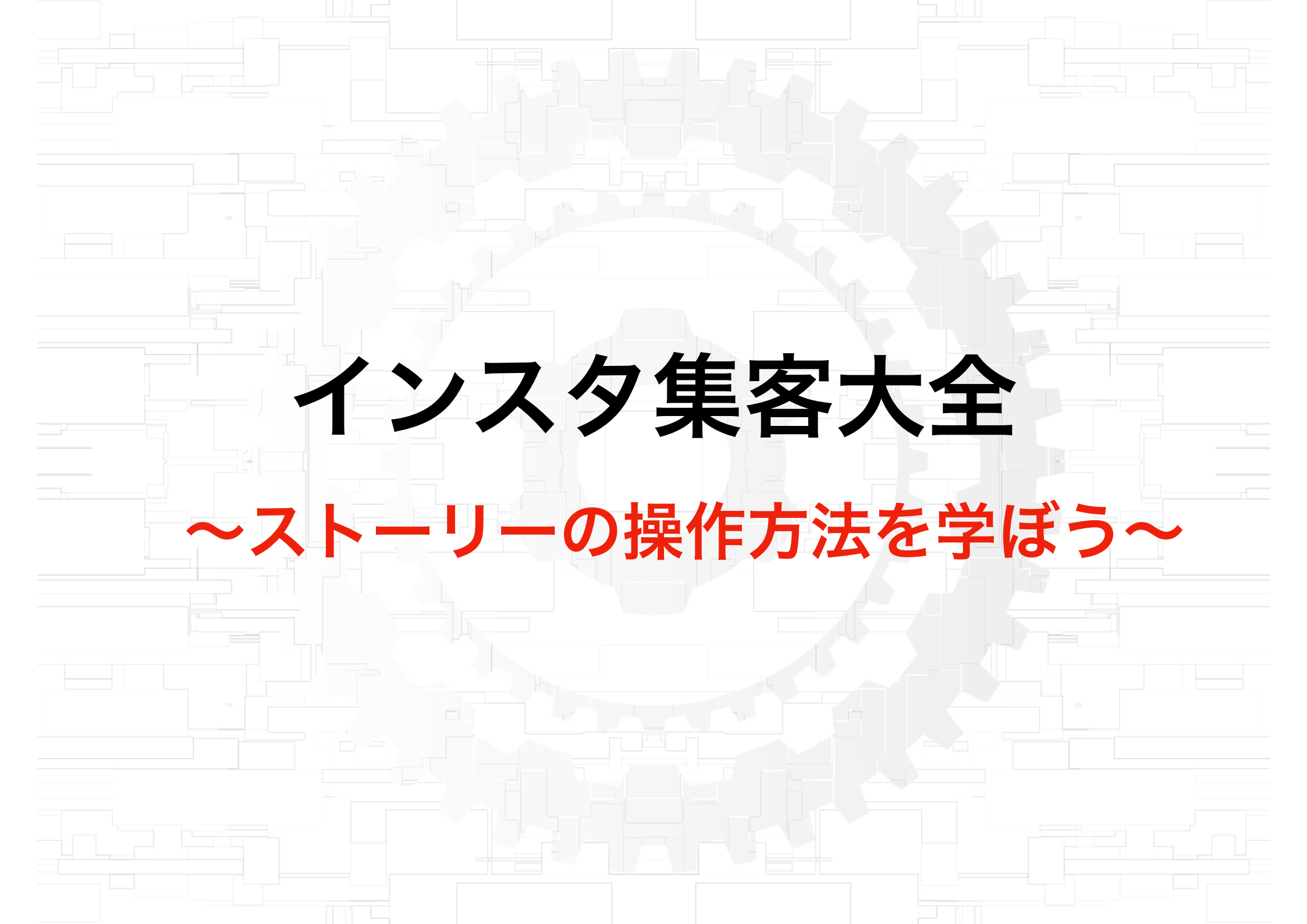

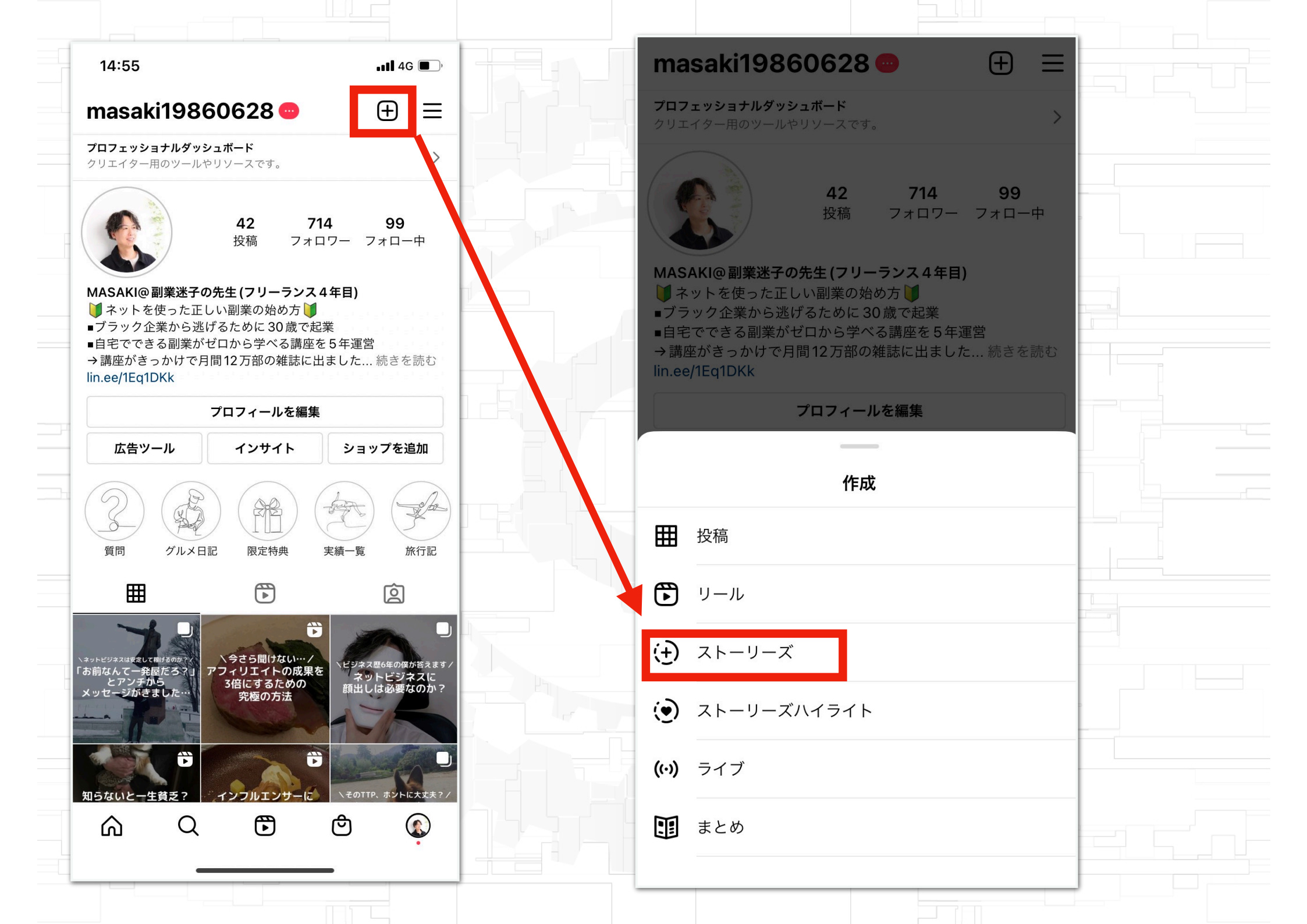

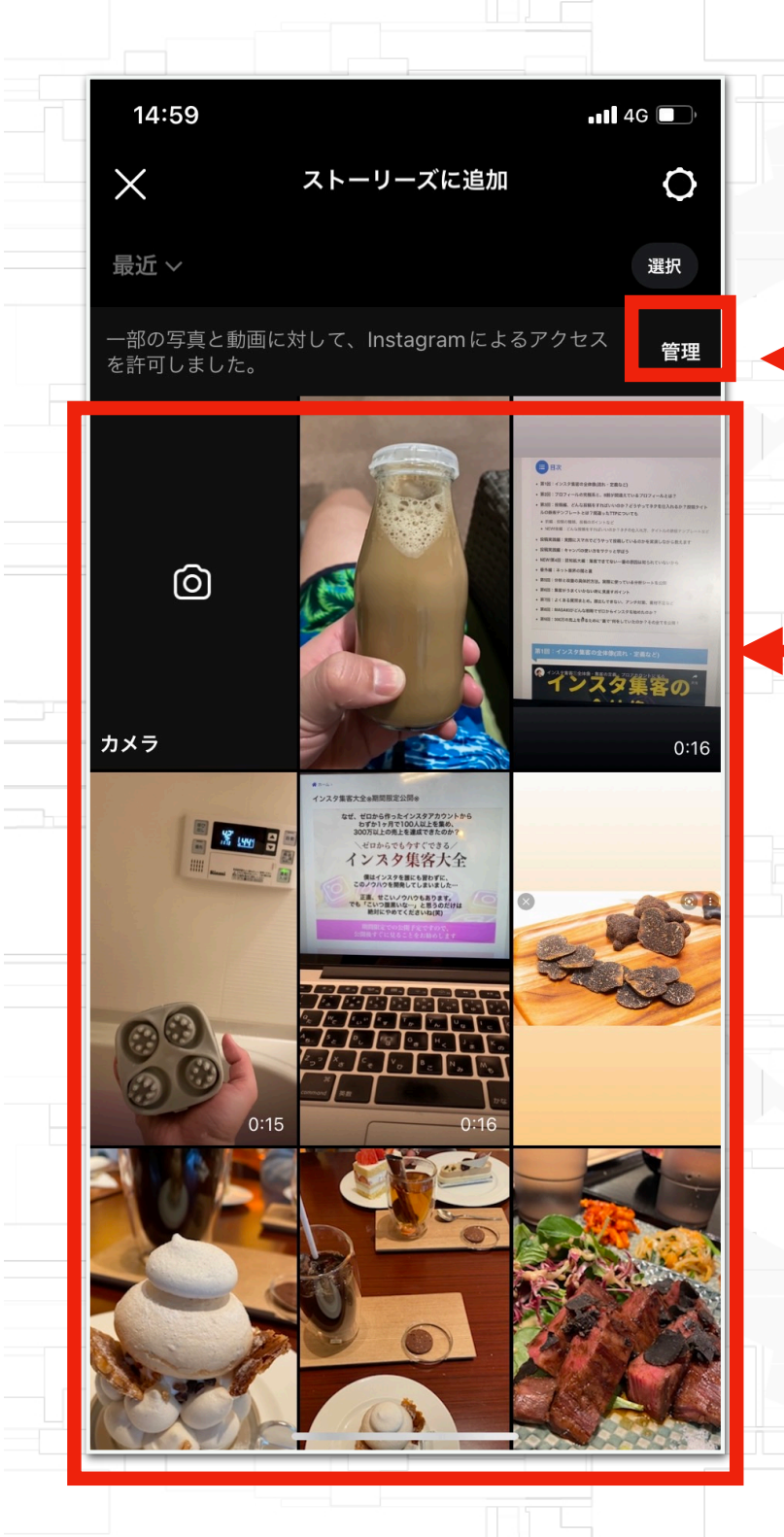

## ここからインスタへ画像か動画を取り込む

## 取り込んだものは、この赤枠内に表示され る。ストーリーで使る素材を選択する

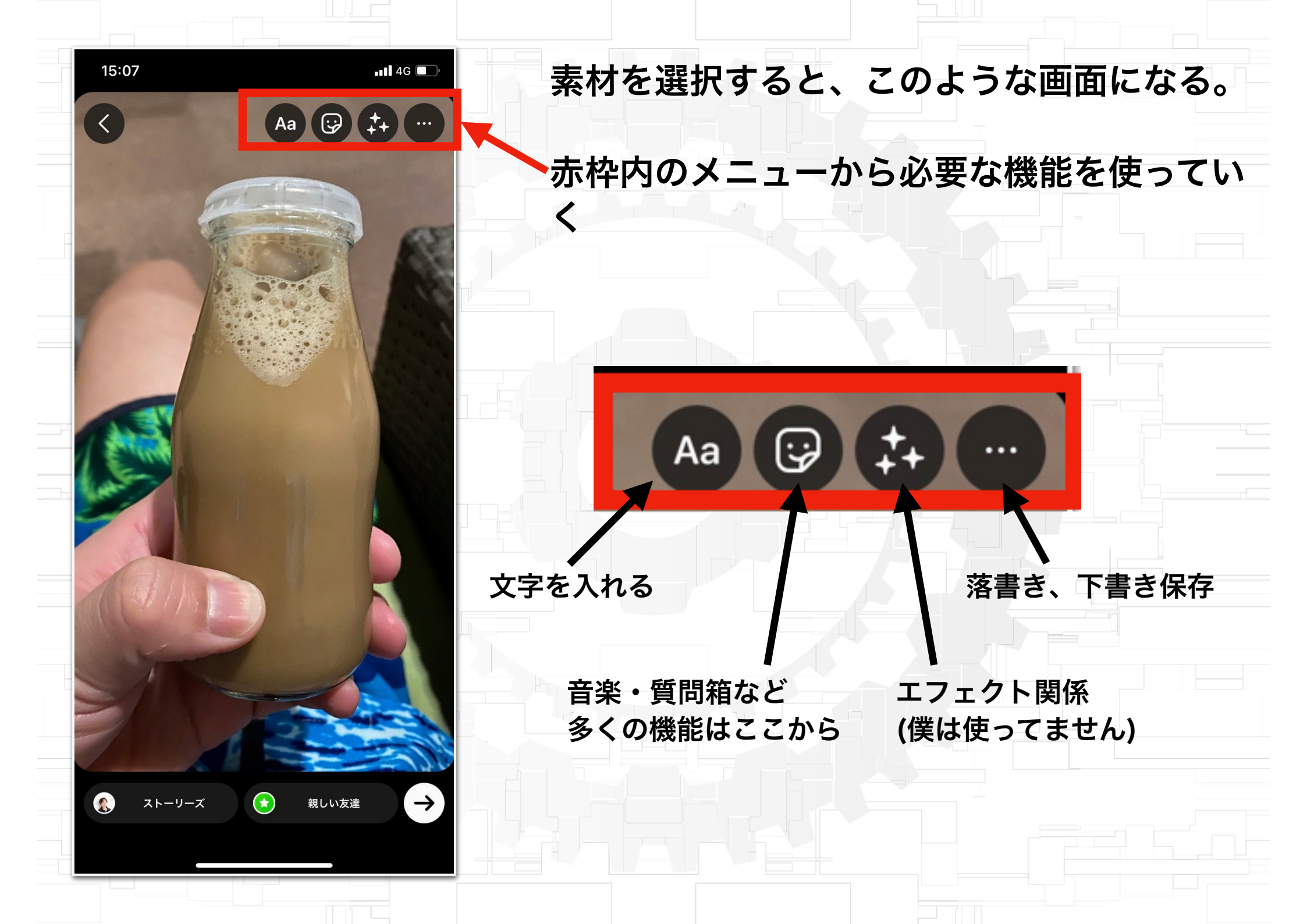

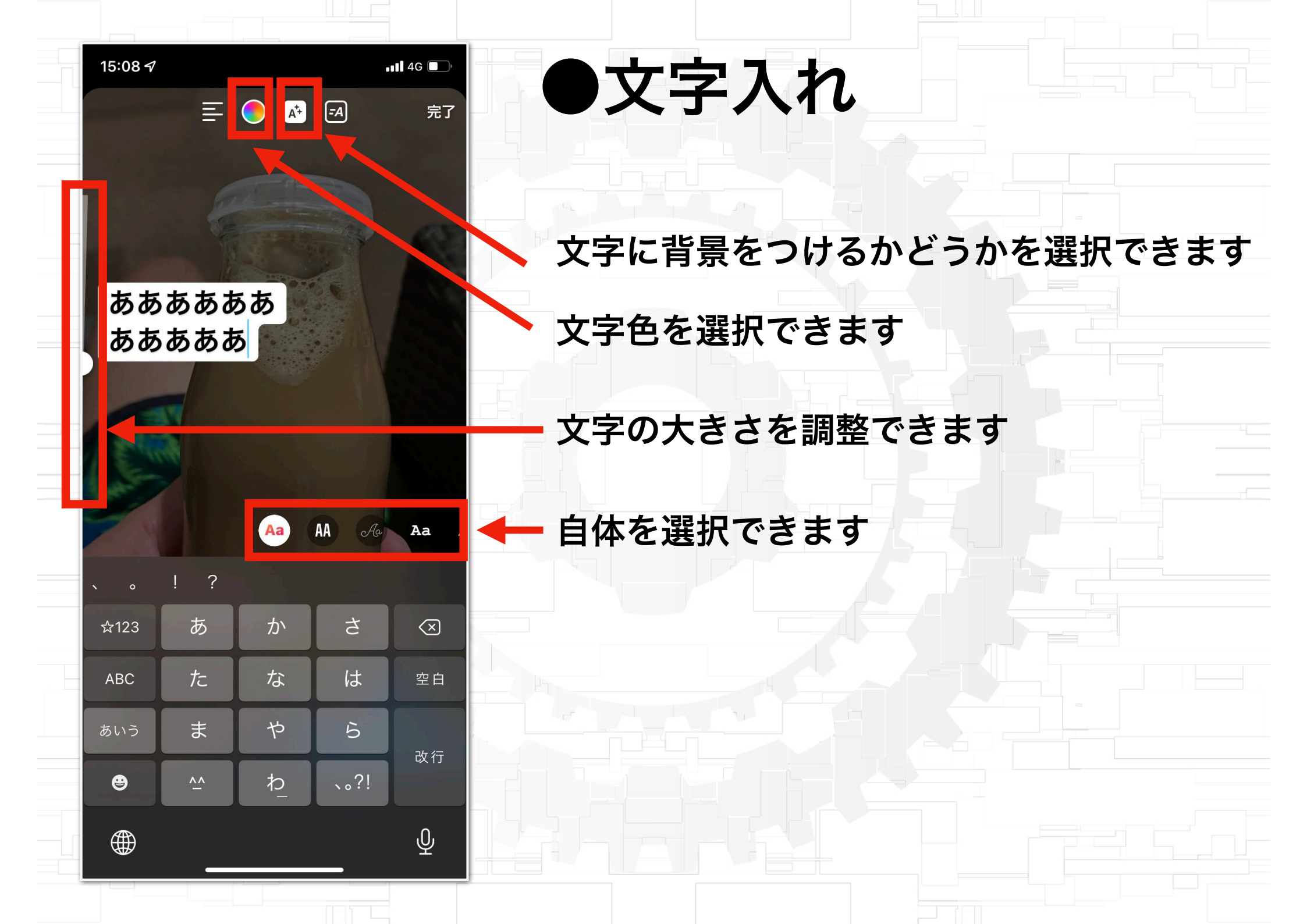

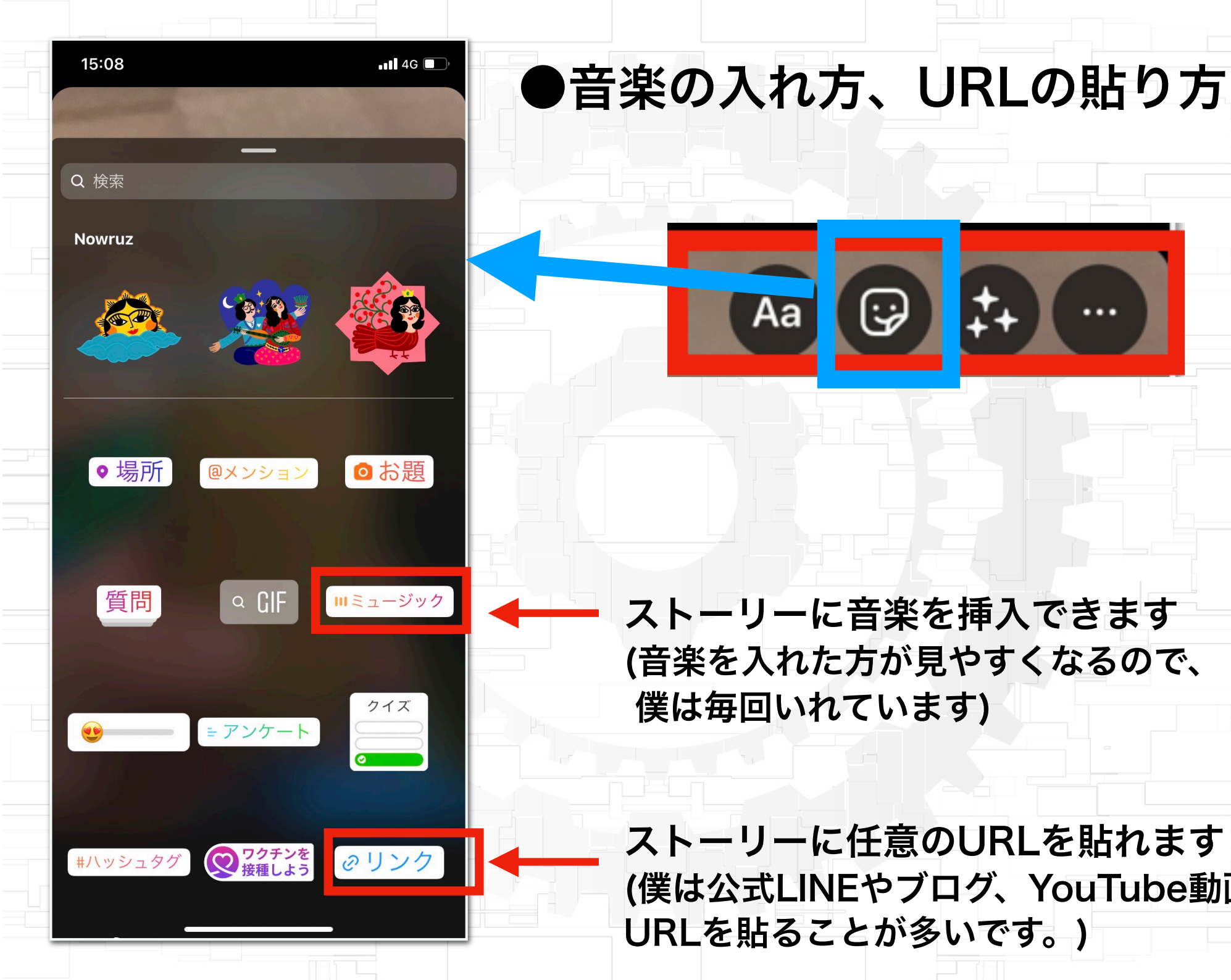

ストーリーに音楽を挿入できます (音楽を入れた方が見やすくなるので、 僕は毎回いれています)

[:;

Aa

ストーリーに任意のURLを貼れます (僕は公式LINEやブログ、YouTube動画の URLを貼ることが多いです。)

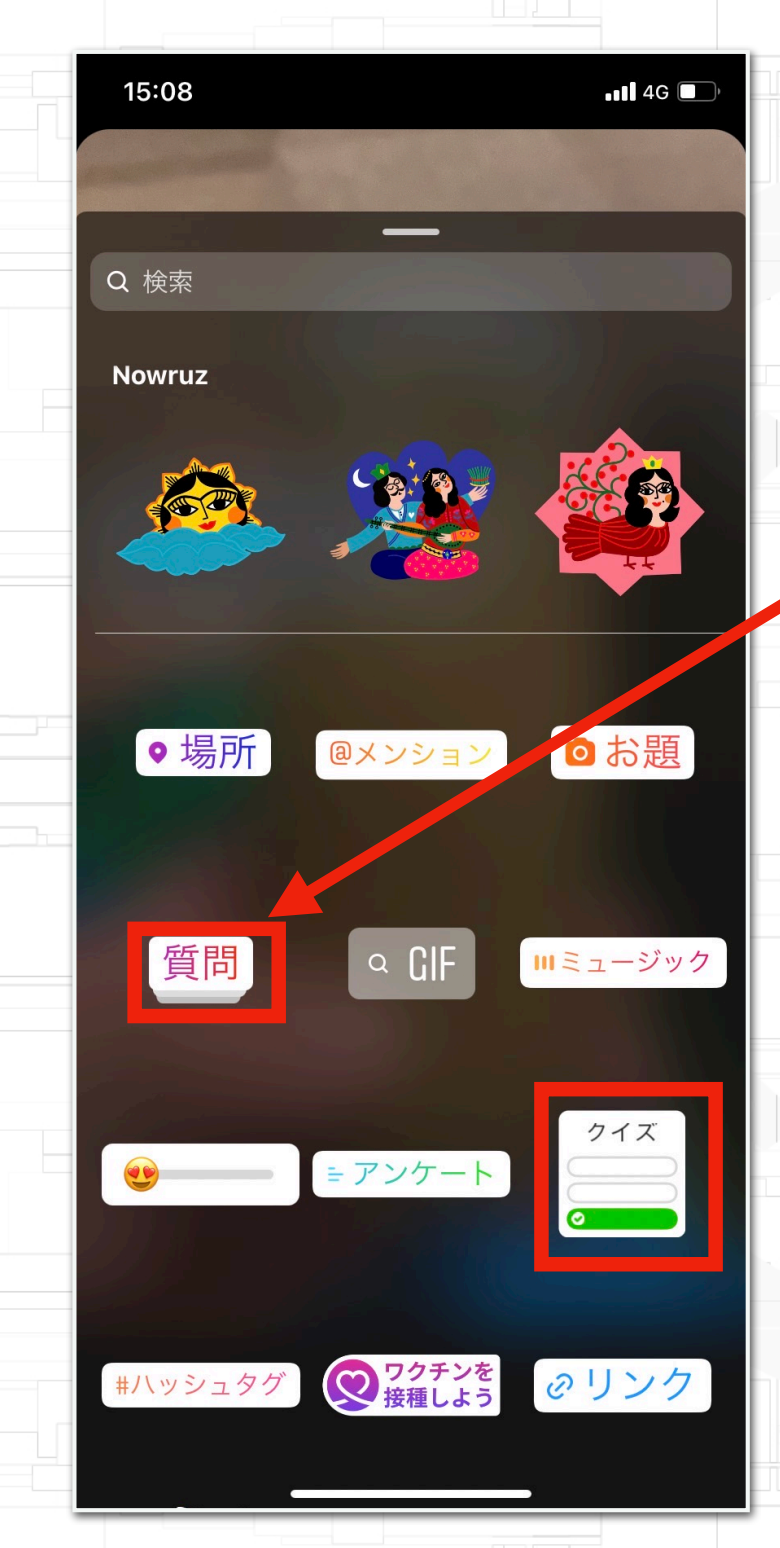

## ●他の機能もいじりながら覚え てみてください

ストーリーで大事なことは、交流することです。

質問箱を置いて質問してもらったり、クイズを用意し て答えてもらいましょう。

人は理由がないと接触しない生き物ですので、質問箱 やクイズなどを用意して、狙ってアクションを取ってい きましょう。

あとは、他の人がどんな感じでアクションを取ってい るのか?をリサーチしてみてください。

実際にアクションしてみて、その後にどんなリアクショ ンがあるのかをみていくと、さらに勉強になります。